# Instalación y configuración del Zentyal Server 5.1 servicios como DNS, DHCP, Controladores de dominio, Cortafuegos, Proxy no Transparente y VPN.

Alvenis Robayo, Joan Camilo Murillo Gómez, Didier Alfredo Santos, William Alexander Franco,

José Anderson Tralavina

Universidad Nacional Abierta y a Distancia UNAD, Escuela de Ciencias Básicas Tecnología e Ingeniería

ECBTI. Colombia

albenis.robayo@hotmail.com pichoto718@gmail.com didiersantos4@gmail.com ing.wfranco@gmail.com andersontrasla@hotmail.com

configurado en Zentyal.

**Resumen-** Este documento presenta la instalación y puesta en marcha del servidor Zentyal en su versión 5.0 para dar solución a diferentes problemas de migración e infraestructura en tecnologías de información, enfocados en situaciones más complejas a niveles internos o externos de la red. Sobre el servidor Zentyal, se implantarán servicios como DNS, DHCP, Controladores de dominio, Firewall, Proxy no Transparente y VPN como solución a un entorno profesional de networking.

**Abstract**— This document presents the installation and start-up of the Zentyal server in its version 5.0 to solve different migration and infrastructure problems in information technologies, focused on more complex situations at internal or external levels of the network. On the Zentyal server, services such as DNS, DHCP, Domain Controllers, Firewall, Non-Transparent Proxy and VPN will be implemented as a solution to a professional networking environment.

*Palabras clave* - Zentyal, Firewall, DHCP Server, DNS Server, VPN, Controlador de Dominio, Proxy, Implementación, Servidor.

I.

#### Introducción

Zentyal server es un sistema operativo que permite instalar diferentes servicios en servidor tales como Firewall, DHCP Server, DNS Server, VPN, Controlador de Dominio, Proxy, entre otros que además cuenta con un excelente controlador de dominio para sistemas operativos Linux. Este articulo pretende ilustrar y explicar la instalación de este sistema operativo e implantar diferentes servicios como Firewall, DHCP Server, DNS Server, VPN, Controlador de Dominio, Proxy, entre otros sobre una red de equipos Linux y a su vez administrar grupos y usuarios que permitan la vinculación de los mismos sobre un dominio

# II. Zentyal Server 5.1

#### A. Requerimientos

Zentyal Server funciona sobre un hardware estándar bajo arquitectura x86 (64-bit), dependiendo del perfil de uso que se le quiera dar sus requerimientos pueden variar, pero por lo general un procesador de doble núcleo, 2GB de memoria RAM y 8GB de disco duro.

## B. Url de Descarga.

Para iniciar con el desarrollo de esta actividad descargamos el Zentyal Server 5.1.

Para esto en el link http://www.zentyal.org/server/ descargamos la versión Development Edition.

#### C. Temáticas.

Esta actividad se divide en 5 temáticas las cuales plantean la configuración y funcionamiento de varios servicios de red sobre una plataforma Zentyal Server.

Para comprobar el funcionamiento de estas temáticas se cuenta con un equipo cliente bajo la plataforma Sistema Operativo Ubuntu, la cual se encuentra bajo la misma red que el servidor Zentyal.

Las temáticas se muestran a continuación en la Tabla 1:

TABLA I

| # | Temática                                            |
|---|-----------------------------------------------------|
| 1 | DHCP Server, DNS Server y Controlador<br>de Dominio |
| 2 | Proxy no transparente                               |
|   | , , , , , , , , , , , , , , , , , , ,               |

| 3 | Cortafuegos                |
|---|----------------------------|
| 4 | File Server y Print Server |
| 5 | VPN                        |

#### III. DHCP Server, DNS Server y Controlador de Dominio

Dentro de los servicios o módulos que se permite configurar en Zentyal server de forma directa y con los que no se requiere de una instalación externa o el uso de repositorios, se encuentran el DHCP server, el DNS server y el controlador de Dominio. Estos módulos pueden instarlas en la primera configuración que se hace sobre el servidor Zentyal a través del navegador web.

#### DHCP server.

Al igual que en muchos otros servidores, el servicio DHCP es uno de los más utilizados e importantes en la administración de redes, este, permite asignar las direcciones IP de la red en la forma en que el administrador lo desee ofreciendo gran control sobre esta y a su vez una mayor administración. Zentyal server permite la configuración de este servicio a través del módulo DHCP.

Este módulo permite configurar los rangos a manejar dentro de la red administrada, lo cual es posible a través de la interfaz gráfica de Zentyal, (ver figura 1.)

| Zentyal [Corriendo] - Oracle               | VM VirtualBox                                                   |                                     |                              |
|--------------------------------------------|-----------------------------------------------------------------|-------------------------------------|------------------------------|
| rchivo Máquina Ver Entra                   | da Dispositivos Ayuda                                           |                                     |                              |
|                                            |                                                                 |                                     |                              |
| <ul> <li>Testul, istafass da la</li> </ul> | Zentyal - Interfaces de Red - Mozilla                           | Firefox                             | - *                          |
| C Zentyal - Interraces de Ra               | × T                                                             |                                     |                              |
| (←) → ୯ ଜ _ ୍                              | https://localhost:8443/Network/Ifaces                           | ··· 🛛 🏠                             | lii\ © ≡                     |
| <b>Ozentyal</b> Developm                   |                                                                 | ٩                                   | •                            |
|                                            | Nombre                                                          |                                     |                              |
| Red V                                      | eth0                                                            |                                     |                              |
| Interfaces                                 | Método                                                          |                                     |                              |
| Puertas de enlace                          | Estático •                                                      |                                     |                              |
| DNS                                        | Louiseo                                                         |                                     |                              |
| Objetos                                    | Externo (WAN)                                                   |                                     |                              |
| Servicios                                  | Marque aqui si esta usando Zentyal como ga<br>router a Internet | iteway y este internaz esta conetai | to a su                      |
| Herramientar                               | Dirección IP Máscara de                                         | e red                               |                              |
| Registros                                  | 192.168.122.1 255.255                                           | .255.0 -                            |                              |
| Gestión de software <                      | CAMBIAR                                                         |                                     |                              |
| Usuarios y K<br>Equipos K                  |                                                                 |                                     |                              |
| https://localhost:8443/Network             | /lfaces<br>- Interfaces de R                                    |                                     | 11:57                        |
|                                            | <b>S</b> 6                                                      |                                     | CTRL DEREC                   |
|                                            | e e e e e e e e e e e e e e e e e e e                           | GAMERS<br>へ な (な)) ESP              | 11:57 a.m. CRE<br>20/05/2018 |

Fig. 1 Rangos de IP en DHCP

DNS Server

El servidor de Dominio permite crear una red administrable centralizada en donde se ejerce mayor control sobre la intranet de alguna organización, en esta, se crean usuarios y grupos de usuarios asociados, los cuales dependiendo de su configuración tienen privilegios administrativos o estándar sobre la red.

Zentyal ofrece una configuración rápida y sencilla de este servicio sobre el sistema, como se observa en la figura 2, solo es necesario habilitar la casilla de DNS transparente, guardar la configuración u observar el estado de la configuración de dominio (ver figura 3).

| Y Zentyal [Corriendo] - Oracle V | M VirtualBox                                            | -        |                  | ×    |
|----------------------------------|---------------------------------------------------------|----------|------------------|------|
| Archivo Maquina ver Entrada      | Dispositivos Ayuda                                      |          |                  |      |
| ۷                                | Zentyal - DNS - Mozilla Firefox                         | _        | _ 5 X            |      |
| 🚫 Zentyal - DNS                  | × +                                                     |          |                  |      |
| ← → ♂ ☆                          | 🕽 🗞 https://localhost:8443/DNS/Composite/Global 🧼 🐨 💟 🏠 | 111      | ⊡ ≡              |      |
| <b>Ozentyal</b> Developm         |                                                         | ٩        | C+               |      |
| Dashboard                        | DNS                                                     |          | 0                |      |
| 명명 Estado de los<br>데이 Módulos   | Configuración                                           |          |                  |      |
| 🔆 Sistema 🕻                      | Habilitar el caché de DNS transparente                  |          |                  |      |
| Red <                            | CAMBIAR                                                 |          |                  |      |
| Registros                        |                                                         |          |                  |      |
| Gestión de software s            | Redireccionadores                                       |          |                  |      |
| Usuarios y K<br>Equipos K        | No hay ningún/a redireccionador                         |          |                  |      |
| https://iocalhost:8443/Dashbo    | ard/Index<br>I - DNS - Mozilla F                        |          | 12:14 🗾          |      |
|                                  | 3 6 <b>4 7</b> / <b>2</b>                               | e 🛈 🖇 🖲  | CTRL DERE        | ECHA |
|                                  | A 180 涙 dv)                                             | ESP 20/0 | 5 p.m.<br>5/2018 | 6    |

Fig. 2. Configuración DNS

| 2entyal - Dominio              | × +                                              |                   |               |
|--------------------------------|--------------------------------------------------|-------------------|---------------|
| ← ⇒ ୯ ଜ<br>Ozentyal Develop    | A https://localhost:8443/Samba/ ment Edition 5.1 | Composite/Don 💟 🏠 | Q P           |
| Dashboard                      | Dominio                                          | 2002000-          |               |
| 명명 Estado de los<br>려디 Módulos | Configuración                                    |                   |               |
| Sistema ¢                      | Función del servidor                             |                   |               |
| P Red (                        | Controlador del dominio                          | -                 |               |
| Registros                      | Reino<br>zentyal-domain.lan                      |                   |               |
| Gestión de c                   | Nombre del dominio NetBIOS<br>zentyal-domain     |                   |               |
| Usuarios y 📢                   | Nombre de máquina NetBIOS<br>zentyal             |                   |               |
|                                | Descripción del servidor                         |                   |               |
| Sec Dominio                    | Zentyal Server                                   |                   | demines 2010E |

Fig. 3. Estado DNS

Controlador de Dominio.

El controlador de dominio en Zentyal server ofrece una manera rápida y eficaz de crear grupos y usuarios al administrador de una red de entrono Linux. Como se observa en la figura 4, es necesario crear un grupo de usuarios para asociar posteriormente los usuarios de la red.

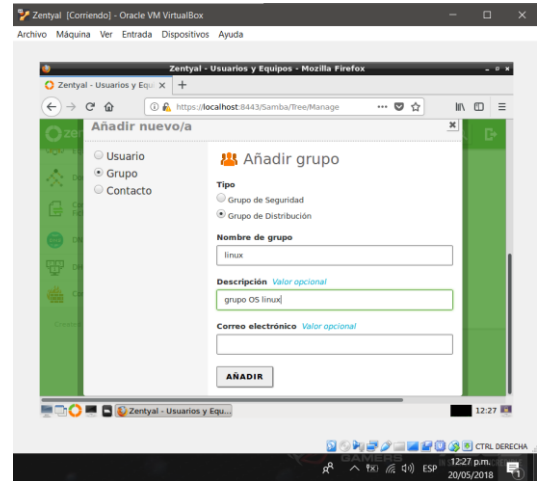

Fig. 4. Creación de grupos.

Una vez creado el grupo es posible crear el usuario que será asociado a este grupo, en donde se le asignará una contraseña específica para los inicios de sesión posteriores dentro del dominio configurado previamente.

| O Zentyal - Usuarios y Equ. X     +       ← → C     ①     ▲     http       O Zentyal - Usuario     ○     Grupo       O Contacto     ○ | s://localhost:8443/Samba/Tre                                             | e/Manage … で ☆<br>ISUATIO                        | II\ C) = |
|----------------------------------------------------------------------------------------------------|--------------------------------------------------------------------------|--------------------------------------------------|----------|
|                                                                                                    | williamF<br>Nombre<br>william<br>Usuario de grupo<br>Centraseña<br>Grupo | Apelido<br>franco<br>confirme contraseña<br>eeee |          |
| 🖉 🔂 💻 🗋 🕑 Zentyal - Usuari                                                                                                    | Grupo                                                                    |                                                  | 12:31 🛄  |

8

Configuración de la terminal Linux (Cliente).

Es importante contar con los paquetes necesarios para usar active Directory en Ubuntu, una vez instalados, se iniciará con la configuración para el ingreso de Ubuntu al dominio configurado en el servidor Zentyal, para ello Ubuntu cuenta con un asistente de configuración denominado Kerberos, este asistente solicita ingresar el dominio configurado previamente.

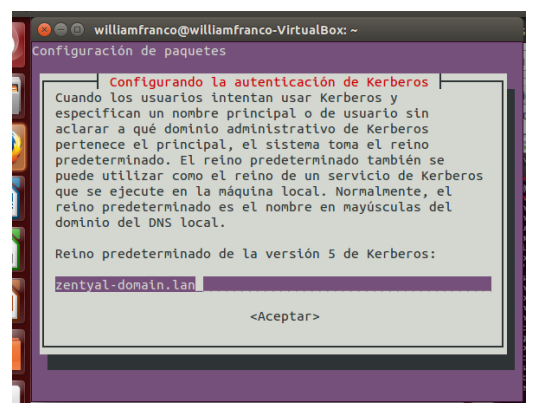

Fig. 6. Asistente Kerberos.

De igual manera se realiza el procedimiento para ingresar el nombre del servidor Zentyal.

La comprobación del funcionamiento del servicio DHCP puede realizarse, una vez se configure el adaptador de Red Ethernet como automático DHCP y por la terminal de Linux ingresar el comando ifconfig. (ver figura 7).

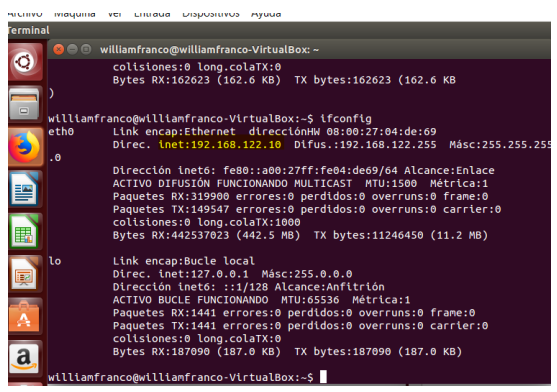

Fig. 7. Comando ifconfig

Como ultima comprobación, para verificar el correcto funcionamiento del Dominio Zentyal, se deberá ingresar a la terminal de Ubuntu el comando domainjoin-gui, el cual abrirá una interfaz gráfica que permite ingresar el nombre del dominio, así como las credenciales de acceso del usuario creado en el grupo de usuarios de Zentyal server.

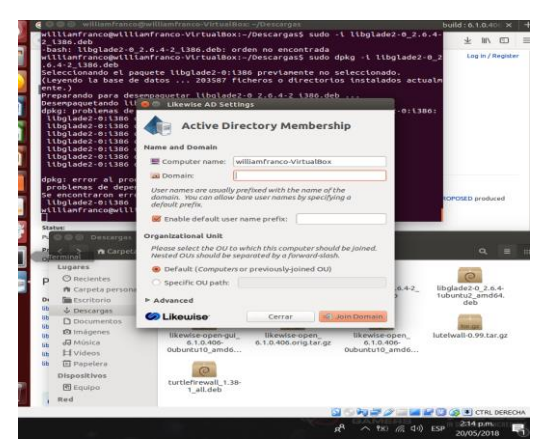

Fig. 8. Active Directory

Una vez digitadas las credenciales de acceso se informará del ingreso.

|   | O G Likewise AD Se                                             | ettings                     |               |        |
|---|----------------------------------------------------------------|-----------------------------|---------------|--------|
|   | Active D                                                       | Directory Mem               | bership       |        |
|   | Name and Domain                                                |                             |               |        |
|   | E Computer name:                                               | williamfranco-Virte         | JalBox        |        |
|   | Domain:                                                        | zentyal-domain lan          | 2011          |        |
|   | User names are usua<br>domain. You can allo<br>default prefix. | lly prefixed<br>w bare user | Joining Domai | n      |
|   | 😸 Enable default u                                             | ser name pi                 | Dutte         |        |
| 1 | Organizational Unit                                            | _                           | Succeeded     |        |
|   | Please select the OU<br>Nested OUs should b                    | to which the separated      | Jucceded      | Course |
|   | Default (Comput                                                | ers or previously guine     |               |        |
|   | Specific OU path                                               | K                           |               |        |
|   | ► Advanced                                                     |                             |               |        |
|   | G Likewise                                                     | Cerrar                      | S Join Domain |        |
|   | S Likewise                                                     | Cerrar                      | Join Domain   |        |

Fig. 9 validación de acceso.

Por último y para corroborar el nombre del host o servidor al cual pertenece el equipo ubuntu configurado se ingresará por terminal el comando hostname –f como se observa en la figura 10. Que corrobora el nombre del domino de Zentyal.

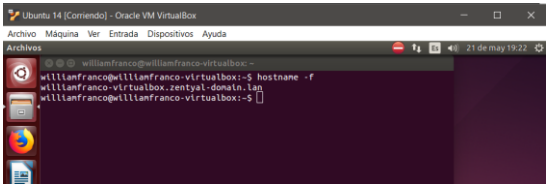

Fig. 10 comando hostname -f

IV. Temática 2: Proxy no transparente Producto esperado: Implementación y configuración detallada del control del acceso de una estación GNU/Linux Ubuntu Desktop a los servicios de conectividad a Internet desde Zentyal a través de un proxy que filtra la salida por medio del puerto 3128. Instalación y configuración del módulo proxy

Se instala el modulo desde la sección de componentes de Zentyal.

| <) → ୯ ŵ                | A https://localhost:8443/Software  | /EBox      | ◙ ☆       | II\ 🗉     |
|-------------------------|------------------------------------|------------|-----------|-----------|
| <b>zentyal</b> Developn | nent Edition 5.1                   | Buscar     |           | Q         |
| 0.0                     | Domain Controller and File Sharing | 5.112      |           |           |
| DHCP                    | FTP                                | 5.1        |           |           |
| Cortafunctor d          | HTTP Proxy                         | 5.1        |           |           |
| Contanuegos <           | Intrusion Prevention System        | 5.1.1      |           |           |
| Created by Zentyal S.L. | Jabber                             | 5.1        |           |           |
|                         | Mail                               | 5.1        |           |           |
|                         | Mail Filter                        | 5.1        |           |           |
|                         | NTP Service                        | 5.1        |           |           |
|                         | VPN                                | 5.1        |           |           |
|                         | Web Mail                           | 5.1        |           |           |
|                         |                                    | - INSTALAR | C ACTUALI | ZAR LISTA |
|                         |                                    |            |           |           |

Fig. 6 Instalación del módulo Proxy

Es necesario activar el nuevo módulo instalado, para que la configuración que se va a realizar a continuación pueda ser efectuada.

| 🏹 Zei    | ntyal (Corriendo       | o] - Oracle VM | VirtualBox                 |                                  | – 🗆 X                        |
|----------|------------------------|----------------|----------------------------|----------------------------------|------------------------------|
| Archive  | o Máquina              | Ver Entrada    | Dispositivos Ayuda         |                                  |                              |
| <u>U</u> |                        | Zentyal ·      | · Configuración del estado | de los módulos - Mozilla Firefox | - ~ ×                        |
| O Ze     | entyal - Confi         | guración d     | × TragoApp                 | × +                              |                              |
| €        | → C" @                 | 0              | https://localhost:8443/Se  | erviceModule/Sta 🛛 🖢 👘 💟 🏠       | li\ ⊡ ≡                      |
| 0        | zentyal (              | Developme      |                            | Buscar                           | ۹ 🗗                          |
| 0        | Dashboard              |                | Configurac                 | ión del estado c                 | le                           |
|          | Estado de l<br>Módulos | los            |                            |                                  |                              |
| *        | Sistema                | ¢              | Módulo<br>PP Red           | Depende                          | Estado                       |
| 망        | Red                    | <              | Cortafuegos                | Red                              | 2                            |
| Ê        | Registros              |                | DHCP                       | Red                              |                              |
|          | Gestión de<br>software | ٢              | DNS                        | Red                              | 2                            |
|          | DNS                    |                | Registros                  |                                  |                              |
| ÷        | DHCP                   |                | Proxy HTTP                 | Cortafuegos                      |                              |
|          | 0 🔳 🗖                  | Zentyal        | - Configuración            |                                  | 12:36                        |
|          |                        | _              |                            | 0 0 M P 2 = = = =                | CTRL DERECHA                 |
|          |                        |                |                            | r <sup>e</sup> ~ 15              | 口(小) ESP 12:36<br>20/05/2018 |

Fig. 7 Activación del módulo Proxy

Ahora es necesario realizar la configuración general del proxy para que este funcione. Se dejará como puerto 3128, el tamaño del fichero en cache 100 Mb

| 🔁 Zer   | ityal (Corriendo) - O    | Oracle V | M VirtualBex — 🗆 🗙                                              |
|---------|--------------------------|----------|-----------------------------------------------------------------|
| Archive | Máquina Ver              | Entra    | da Dispositivos Ayuda                                           |
|         |                          |          | Zentyal - Proxy HTTP - Mozilla Firefox _ 5 x                    |
| O Ze    | ntyal - Proxy H1         | 112      | X LIKROR: The requested URL X & Preferences X +                 |
| ÷       | → C 🏠                    |          | 🛈 🔒 https://localhost:8443/Squid/Composite/General 🚥 💟 🏠 📗 🔳    |
| 0       | <b>centyal</b> Dev       | elopr    | nent Edition 5.1 Buscar Q 💽                                     |
| 0       | Dashboard                |          | Proxy HTTP 0                                                    |
| 60      | Estado de los<br>Módulos |          | Configuración General                                           |
| ⋫       | Sistema                  | ¢        |                                                                 |
| 맣       | Red                      | ¢        | Bloqueo de Anuncios     Quitar anuncios de todo el tráfico HTTP |
| Ê       | Registros                |          | Puerto                                                          |
| •       | Gestión de<br>software   | ¢        | 3128<br>Tamaño de los ficheros de cáche (MB)                    |
|         | DNS                      |          | 100                                                             |
| ÷       | DHCP                     |          | CAMBIAR                                                         |
|         | 🔿 🖷 🗖 👰                  | Zenty    | al - Proxy HTTP anderson@anderson: ~ 19:54 📭                    |
|         |                          | -        |                                                                 |

Fig. 8 Configuración general del proxy.

Hora vamos a configurar el perfil de filtrado, agregando uno nuevo con el nombre que queramos y luego damos clic en la ruedita de configuración

| 省 Zen    | tyal [Corriendo] - O     | tacle | VM Vid  | ualBox                                    |         |                 |         |       | -         | •             | ×         |
|----------|--------------------------|-------|---------|-------------------------------------------|---------|-----------------|---------|-------|-----------|---------------|-----------|
| Archivo  | Máquina Ver              | Entr  | ada (   | ispositivos Ayuda<br>Zentval - Proxy HTTP | - Mozi  | lla Firefox     |         |       |           | _             | . 2       |
| O Ze     | ntyal - Dashboar         | rd    | ×       | A Server Not Found                        | ×       | 🜔 Zentyal - Pre | ху НТТР | ×     | +         |               |           |
| é) ·     | → C ŵ                    |       | () A    | https://localhost:8443/Squi               | d/View, | /FilterProfiles | 🖸       | 슈     | hr        |               |           |
| O2       | entyal Deve              | elop  | ment    | Edition 5.1                               | В       | iscar           |         | ٩     | G         | E             | -         |
| 99<br>90 | Estado de los<br>Módulos |       |         | Añadido nerfil de filtr                   | arlo    |                 |         |       |           |               |           |
| ₽        | Sistema                  | <     |         | Perfiles de Filtr                         | ado     |                 |         |       |           |               |           |
| 망        | Red                      | ٢     |         |                                           | auo     |                 |         |       |           | 0             | 1         |
| Ê        | Registros                |       |         | + ANADIR NUEVO/A                          |         |                 |         |       |           | ų             |           |
|          | Gestión de<br>software   | ٢     |         | Nombre<br>Denegar_Permisos                |         | čonngut<br>*    | acion   |       | Acci<br>2 | on<br>. 🕑     |           |
| <b>6</b> | DNS                      |       |         |                                           |         | 10 -            | K <     | Págin | a 1       | ××            |           |
| Ŧ        | DHCP                     |       |         |                                           |         |                 |         |       |           |               |           |
| ¢        | Cortafuegos              | ۲     |         |                                           |         |                 |         |       |           |               |           |
|          | 0 🖷 🖬 📦                  | Zent  | yal - P | roxy HTTP 💻 [anders                       | on@an   | derson: ~]      |         |       |           | 19:<br>BL DER | 29<br>(24 |
|          |                          |       |         |                                           |         |                 | R,      | ^ ₽ 4 | 0) ESP    | 190<br>21/05/ | 9<br>201  |

Fig. 9 Creamos un nuevo perfil de filtrado

Luego nos dirigimos a la sección del lumbral y lo dejamos en la opción medio.

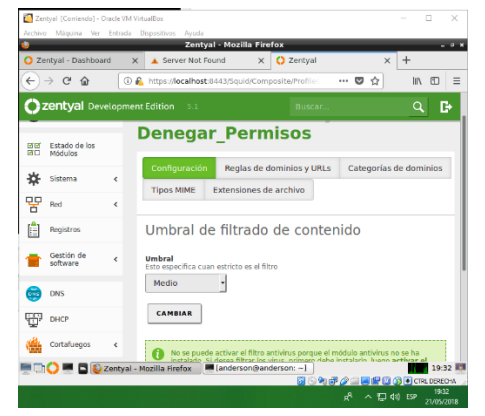

Fig. 10 Configuración del umbral

En parte se registrará el dominio al que se le realizara el filtrado, en este caso es preferible usar un dominio sin

SSL

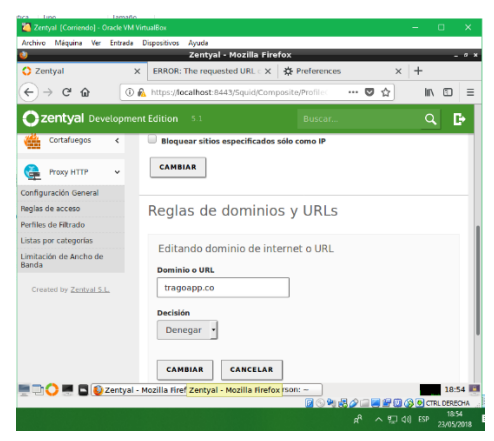

Fig. 11 Configuración de la regla de dominio

Por ultimo verificamos que el dominio haya sido bloqueado

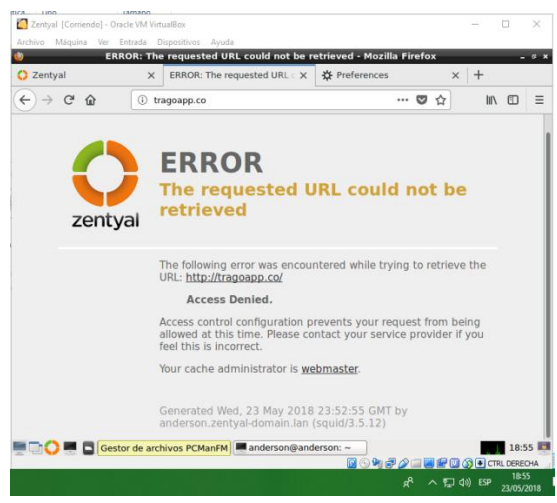

Fig. 12 Alerta de dominio restringido

# V. Temática 3: Cortafuegos

**Producto esperado:** Implementación y configuración detallada para la restricción de la apertura de sitios o portales Web de entretenimiento y redes sociales, evidenciando las reglas y políticas creadas. La validación del Funcionamiento del cortafuego aplicando las restricciones solicitadas, se hará desde una estación de trabajo GNU/Linux Ubuntu Desktop.

Para dar una apropiada solución a la temática planteada iniciamos instalando los paquetes de DNS Server y Firewall desde la interfaz de administración de Zentyal.

| -> C & | Q & 100                       | - : focation  | MDS//nextbu                |         |              |              |           |      | 10 12                | 10. C |
|--------|-------------------------------|---------------|----------------------------|---------|--------------|--------------|-----------|------|----------------------|-------|
|        | Seleccion<br>Roles del servio | ie los<br>dor | paquete                    | s de l  | Zentyal a in | stalar       |           |      |                      |       |
|        | 器 Don                         | nain Co       | ontroller and              | File Sh | aring o      | Mail an      | d Group   | ware |                      |       |
|        | DNS Server                    |               | DNS Server                 |         |              | 📀 🎽 Firewall |           | 0    |                      |       |
|        | Servicios adicio              | onales        |                            |         |              |              |           |      |                      |       |
|        | 🚯 Antivirus                   |               | Cartification<br>Authority |         | <b>u</b>     | 0            | TTP Provy |      | Structure Prevention |       |
|        | pitter                        |               | Noi Titer                  |         | an 🚱         |              |           |      |                      |       |
|        |                               |               |                            |         |              |              |           |      |                      |       |
|        |                               |               |                            |         |              |              |           | 54   | INSTALAR             |       |

Fig. 11 Paquetes de Zentyal a instalar.

A continuación, configuramos las interfaces de red con el fin de garantizar el buen funcionamiento del firewall, para esto la red eth0 será la Externa (WAN) y la red eth1 será la Interna (LAN).

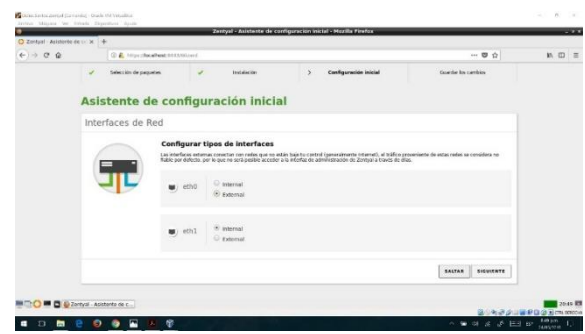

Fig. 12 Configurar tipos de interfaces.

Adicional a esto la red eth0 se configura con el método DHCP y la eth1 con el método Static y le asignamos la ip [192.168.1.50]

| entral - Automotione de la la 14- |                               |                         |                      |     |
|-----------------------------------|-------------------------------|-------------------------|----------------------|-----|
| - C &                             | Hige discalinest INTANIA or f |                         | ··· 😇 🕁              | 10. |
| 🖌 Selecti                         | in de paquetes 🧳 instalación  | > Configuración inicial | Guardiar los cambios |     |
| Asisten                           | te de configuración in        | icial                   |                      |     |
| Interfaces                        | s de Red                      |                         |                      |     |
|                                   | Configurar red para interfa   | ces externos            |                      |     |
|                                   | Nilede                        |                         |                      |     |
| 1                                 | eth0 Decr                     | 9                       |                      |     |
|                                   | Mittada                       | Direction @             |                      |     |
|                                   | State State                   | 192.158.1.50            |                      |     |
|                                   |                               | 255.255.255.0           |                      |     |
|                                   |                               |                         |                      |     |
|                                   |                               |                         | SALTAR PIRALIZAR     |     |

Fig. 13 Configurar de método de conexión

En nuestra maquina cliente procedemos a configurar nuestra red para que su salida a internet pase por nuestro firewall, para esto configuramos los ajustes de Ipv4 de forma manual asignando la dirección ip de nuestro Zentyal Server a la puerta de enlace y al servidor DNS para este caso sería la [192.168.1.50].

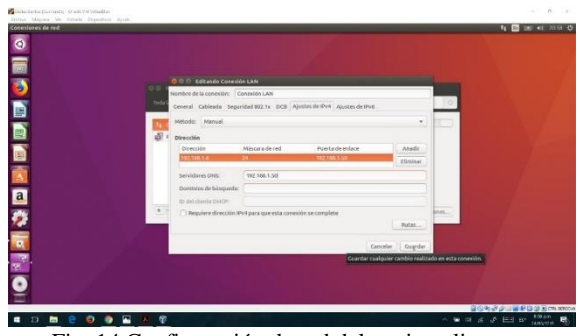

Fig. 14 Configuración de red del equipo cliente

Ahora vamos al firewall del Zentyal y configuramos las reglas para limitar el acceso.

|                                                                |       | C. L. Househead Bill Dreasantha                                                                                                    |                                                                                                    |  |  |  |
|----------------------------------------------------------------|-------|----------------------------------------------------------------------------------------------------|----------------------------------------------------------------------------------------------------|--|--|--|
| zentyal Deve                                                   | opmer | a Edition 11                                                                                                    | Austr. Q D                                                                                                    |  |  |  |
| 🗱 Satura                                                       | κ.    |                                                                                                    |                                                                                                    |  |  |  |
| Red Not                                                        | κ.    |                                                                                                    |                                                                                                    |  |  |  |
| . Segistres                                                    |       | Reglas de filtrado desde las redes internas a<br>Zentyal                                                                                                    | Reglas de filtrado desde las redes externas a<br>Zentyal                                                                     |  |  |  |
| Castila de<br>softeces                                         | с.    | Estas reglas le permiten controlar el acceso desde redes internos a servicios que conen en su<br>mápuina Zentgal                                             | Estas reglas le permiten controlar el accese desde redes externas a servicias que corres en su<br>máquina Zentyal.           |  |  |  |
| ens 🗧                                                          |       | D CONFIGURAN MEGLAN                                                                                                    | O CONFIGURAR REGLAS                                                                                                    |  |  |  |
| Contañongos<br>Inteño de poletantes<br>direcciar en de poletan |       |                                                                                                    | <u>₹</u>                                                                                                    |  |  |  |
| Contex to <u>England 1 1</u>                                   |       | Reglas de filtrado para las redes internas<br>Educationes de la constante de la constante de la constante de la constante de la constante de la constante de | Reglas de filtrado para el tráfico saliente de<br>Zentyal<br>Etemplo pontos contotos el acoso dosta Zenya a unacion esterma. |  |  |  |
|                                                                |       | CONFIGURAN REGLAS                                                                                                    | O CONFIGURAR REGLAS                                                                                                    |  |  |  |

Fig. 15 Reglas de filtrado para las redes internas

Para crear las reglas de filtrado de redes sociales o páginas en general lo hacemos consultando las direcciones IP de estos sitios web, para esto podemos usar varios métodos como hacer un ping a la página o con el comando host.

Una vez obtenida la ip del sitio que queremos bloquear, en este caso Facebook, procedemos con crear la regla, para hacer más fácil el proceso usamos objetos de red de Zentyal los cuales nos permiten configurar rangos de direcciones IP para después usarlas en la configuración de las reglas del firewall.

|                                    | Zentysi - Objeto                                           | e - Mozila Firefoa |                                           |                     |
|------------------------------------|------------------------------------------------------------|--------------------|-------------------------------------------|---------------------|
| O Zerdyal Objetes                  | x +                                                        |                    |                                           |                     |
| € → ¢ ∅                            | 🕼 👗 https://www.tht.affeat.thtAffeitershiview.thtps://wine |                    | 🐨 🏠                                       | 10 E                |
| Ozentyal Develo                    | privere Edition 11                                         |                    | RISCH.                                    | Q 🗗                 |
| O taltart                          | Objetos                                                    |                    |                                           | 0                   |
| 1701 Estado de los<br>1701 Mobiles | Lista de objetos                                           |                    |                                           |                     |
| · Sataria                          | Editando obieto                                            |                    |                                           |                     |
| 99 ml .                            | . Numbra                                                   |                    |                                           |                     |
| Interfaces .                       | Focebook                                                   |                    |                                           |                     |
| Puertas de enlace                  |                                                            |                    |                                           |                     |
| DNS<br>Objetos                     | CAMBIAN CANCELAN                                           |                    |                                           |                     |
| Servician                          | Netters                                                    |                    |                                           | den.                |
| Rutas ustaticas                    | Fundouk                                                    | 0                  | 0                                         | 10                  |
| Bagistres                          |                                                            |                    | N. K. K. K. K. K. K. K. K. K. K. K. K. K. | Págna 1 2. 2        |
| Gestén de autosare                 |                                                            |                    |                                           |                     |
| 🖨 045                              |                                                            |                    |                                           |                     |
|                                    | tysi - Objettes - Mozil 🖉 dicker@rdickersantourent         |                    |                                           | 11 22-55 R          |
| Contractor College                 |                                                            |                    | 10480 B                                   | 2 P D @ 2 cmi 10000 |

Fig. 16 Creación de objeto Facebook

|                                   |                                                | Zentyal - Pacebook - Hozila Firefor                                    |                                                     |               | -                       |
|-----------------------------------|------------------------------------------------|------------------------------------------------------------------------|-----------------------------------------------------|---------------|-------------------------|
| Zardyal Recebesik                 | × +                                            |                                                                        |                                                     |               |                         |
| e > 0 e                           | 🛈 🐔 https://www.chocatheat.totth.tota          | erk Niew, Herriser Takler Hises her prolifyer. Delived my steller date | n her of data in the second strength of the balance | 10 12         | 10 M                    |
| Ozentyal Develop                  | nere Edition 11                                |                                                                        |                                                     | Rastar.       | 9 B                     |
| O Californi                       | Objetos ) Faceb                                | ook                                                                    |                                                     |               | 0                       |
| 100 Estado de los<br>100 Michalas | Miembros                                       |                                                                        |                                                     |               |                         |
| 🛱 Satarra e                       | Editando miembro                               |                                                                        |                                                     |               |                         |
| 1 Not 1                           | Nombre                                         |                                                                        |                                                     |               |                         |
| totices                           | Bfacebook                                      |                                                                        |                                                     |               |                         |
| vertas de enlace                  |                                                |                                                                        |                                                     |               |                         |
| NS                                | Runn - 12124014.0                              | 101100101010                                                           |                                                     |               |                         |
| bittor                            | Trando - Consected                             | - Missiana                                                             |                                                     |               |                         |
| www.                              | Direction Mdd: October                         |                                                                        |                                                     |               |                         |
| utas ostilicas                    |                                                |                                                                        |                                                     |               |                         |
| an arcand as                      |                                                |                                                                        |                                                     |               |                         |
| Registres                         | CAMBIAN CANCELAN                               |                                                                        |                                                     |               |                         |
| Gestin de                         |                                                |                                                                        |                                                     |               |                         |
| adaare .                          | Kalan                                          | Breecken P                                                             | Dimertian MAE                                       |               | Accian                  |
| C 045                             | Discontent                                     | 357 248,14.8 - 137 248,14 254                                          |                                                     | 0             | 10                      |
|                                   | si - Facebeoi - Me. 🛛 🗰 dicier@clidiers.writes | 2848                                                                   |                                                     | a - 4 - 6 - 1 | ******* <b>***</b> 21.5 |
| Contraction of the second         |                                                |                                                                        |                                                     | 20430         | 0 - P 0 0 0 m m         |

Fig. 17 Creación de rango de IP

Una vez configurado el objeto procedemos a crear nuestra regla en la cual denegamos el acceso desde cualquier equipo que pase por nuestro firewall usando como destino el objeto Facebook que creamos el cual contiene los rangos de ip consultados, para este caso bloqueamos el servicio HTTPS.

|                                 |          |                                     |                          | Zentysi - Mozi | la Protox |                    |          |                       |
|---------------------------------|----------|-------------------------------------|--------------------------|----------------|-----------|--------------------|----------|-----------------------|
| O Zertyal                       |          | × +                                 |                          |                |           |                    |          |                       |
| (-) + C (                       | £        | C & https://www.                    | 1113/1-exal/View/Intele- | -utilistalia   |           |                    | ® ☆      | M (D) ≡               |
| Ozentyal                        | Develope | sere Edulon (1.1                    |                          |                |           |                    | (Birdint | ۹. ۵                  |
| O Salare                        |          | Filtrado de p                       | aquetes                  | Redes inte     | ernas     |                    |          |                       |
| 1231 Extanto de<br>1910 Médulus | 89       | Configurar regla                    | s                        |                |           |                    |          |                       |
| 🏟 Setera                        | •        |                                     |                          |                |           |                    |          | Q                     |
| PP net                          |          | Destation                           | Origen                   | Bestlin        | Benchros  | <b>Description</b> |          | ****                  |
| Augistres                       |          | 1                                   | Comprises                | People and     | HTTPS     | Disques Parebook   | 0        | 10                    |
| - Contine da                    |          | 1                                   | Conteners                | Guelguirre     | Containin |                    | 0        | 10                    |
| actuare in                      |          |                                     |                          |                |           |                    |          | Rights 1 (5 (1))      |
| as 🕤                            |          |                                     |                          |                |           |                    |          |                       |
| tirtakang                       |          |                                     |                          |                |           |                    |          |                       |
| thracks de paquet               |          |                                     |                          |                |           |                    |          |                       |
| ledireccianes de p              | 10706    |                                     |                          |                |           |                    |          |                       |
| Vicial Control of Control       |          |                                     |                          |                |           |                    |          |                       |
|                                 |          |                                     |                          |                |           |                    |          |                       |
| 0.0                             | Zorty:   | il - Mazilla Profox 🛛 🗮 dicienijici | denarioures.             |                |           |                    |          | 22.95                 |
| _                               | -        |                                     |                          |                |           |                    | 104523   | and the second second |

Fig. 18 Reglas que aplican para el firewall

Despues de guardar los cambios en nuestro Zentyal Server, volvemos a la maquina cliente y observamos que ya no tiene conexión a la página bloqueada.

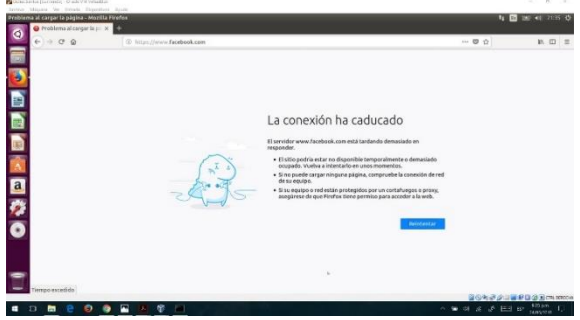

Fig. 19 Pagina bloqueada por firewall.

A su vez podemos constatar que la navegación a otras páginas que no están incluidas en la regla cargan sin ningún problema.

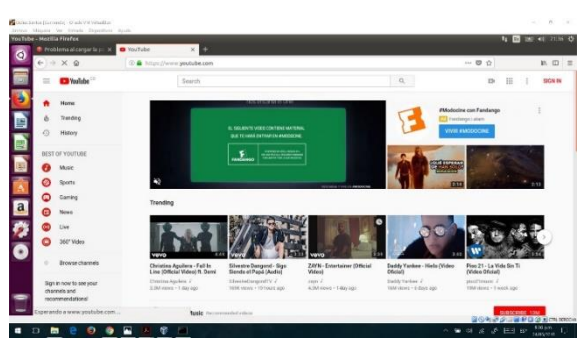

Fig. 20 Acceso a página que no se encuentra bloqueada

VI. Temática 4: File Server y Print Server Producto esperado: Implementación y configuración detallada del acceso de una estación de trabajo GNU/Linux Ubuntu Desktop a través del controlador de dominio LDAP a los servicios de carpetas compartidas e impresoras.

Comenzamos instalando Zentyal, después de eso confirmación de paquetes de instalación de controlador de archivos y compartición de archivos

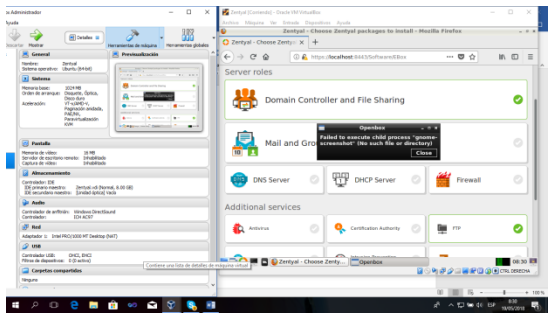

Fig. 21 confirmaciones de paquetes

En la siguiente ilustración se muestran los programas que serán instalados, se instalan los programas necesarios.

|                                                                                                    | -                                                                                                    | 12.000 | Arthus Miques Ver        | Evitada Daga    | olives Ayuda           |                |               |                                           |
|----------------------------------------------------------------------------------------------------|----------------------------------------------------------------------------------------------------|--------|--------------------------|-----------------|------------------------|----------------|---------------|-------------------------------------------|
| ter Moster                                                                                                    | -                                                                                                    |        | • 🗘 Zertyal - Installati | on x +          | Zentyal = Installati   | on - Hozilia P | irefox        |                                           |
| 📕 General                                                                                                    | Previsualización                                                                                                    |        | 6.000                    | 0.0.10          | in development and the |                | New Zim       | 0 0 IS 0                                  |
| Nontre: Zentsal<br>Solerna contation: Ubuchu(Md.hd)                                                                                                    |                                                                                                    |        |                          |                 |                        |                |               | • H H W                                   |
| 3 Satena                                                                                                    |                                                                                                    |        | > Package Select         | ion             | Installation           | Initial I      | Configuration | Save Changes                              |
| Menuria base: 2014 MB<br>Orden de arrangas: Desarte, óptica,<br>Deso du do<br>Actionador: V1-s2040-V,<br>Pagnación: Antolia,<br>Pagnación: Antolia,<br>Pagnación: Antolia,<br>Pagnación: Antolia,<br>Pagnación: Antolia,<br>Pagnación: Antolia,<br>Nal, Ne,<br>Pagnación: Antolia,<br>Nel, Ne,<br>Pagnación: Antolia,<br>Nel, Nel, Nel, Nel, Nel, Nel, Nel, Nel, | Confere participan to instru-<br>a conference on the second second s | A      | Confirm                  | packa           | iges to ii             | nstall         |               |                                           |
| 😨 Pastalla                                                                                                    |                                                                                                    |        | The following            | packages will b | e installed:           |                |               |                                           |
| Menaria de vídeo: 25 MB<br>Servidor de escritorio remeto: 34 MB/lisido<br>Capitura de vídeo: 34 MB/lisido                                                                                                    |                                                                                                    |        | 2                        |                 |                        |                |               |                                           |
| Almacenamiento                                                                                                    |                                                                                                    |        | - <u>.</u>               | ***             |                        | Gam            | $( \neg )$    | <u></u>                                   |
| Controlidor: EEE<br>DE primario naestro: Jentyal -di Normal<br>DE secundario naestro: Junilad (ptica) vaci                                                                                                    | 8.00 (#)                                                                                                    |        | Network<br>Configuration | Rrewall         | DNS Server             | ria.           | NTP Service   | Dornain<br>Controller and<br>File Sharing |
| 🍃 Aude                                                                                                    |                                                                                                    |        | 1                        |                 |                        |                |               |                                           |
| Controlador de anfitrián: Mindows Directioure<br>Controlador: ID4 ACS7                                                                                                    |                                                                                                    |        |                          |                 |                        |                |               |                                           |
| 🕐 Red                                                                                                    |                                                                                                    |        | 1                        |                 |                        |                |               | CANCEL CONTINU                            |
| Adaptador 1: Intel PRO/3000 HT Desitop (NR                                                                                                    | ŋ                                                                                                    |        |                          |                 |                        |                |               |                                           |
| 🥔 USB                                                                                                    |                                                                                                    | 0      | 1                        |                 |                        |                |               |                                           |
| Controlador USE: DHCI, DHCI<br>Pibros de depositivos: D (D activo)                                                                                                    |                                                                                                    |        |                          | Zentyal - Insta | lation - M             |                |               | 08.3                                      |
| Contraction and the                                                                                                    |                                                                                                    |        |                          |                 |                        |                | 809#20        | E R C CTRL DEREC                          |
| Carpetas comparisons                                                                                                    |                                                                                                    |        |                          |                 |                        |                |               |                                           |

Fig. 22 programas instalados.

Aquí elegimos los programas o paquetes a actualizar y le damos click en update

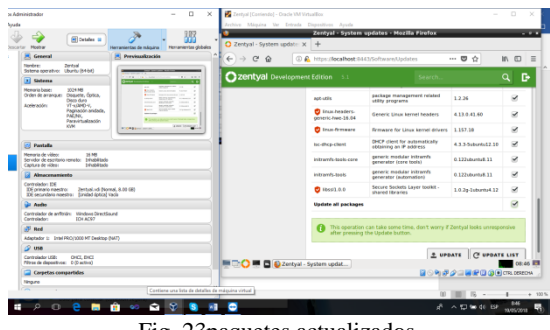

Fig. 23paquetes actualizados.

Agregar un directorio compartido creamos un directorio compartido con el comando mkdir /home/compartida

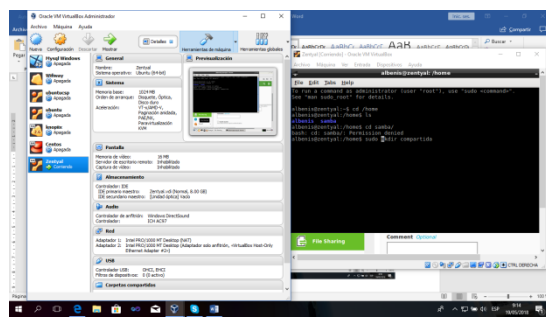

Fig. 24 agregamos directorios.

Habilitamos el protocolo LDAP son las siglas de Lightweight Directory Access Protocol (en español Protocolo Ligero/Simplificado de Acceso a Directorios) que hacen referencia a un protocolo a nivel de aplicación que permite el acceso a un servicio de directorio ordenado y distribuido para buscar diversa información en un entorno de red. LDAP también se considera una base de datos (aunque su sistema de almacenamiento puede ser diferente) a la que pueden realizarse consultas.

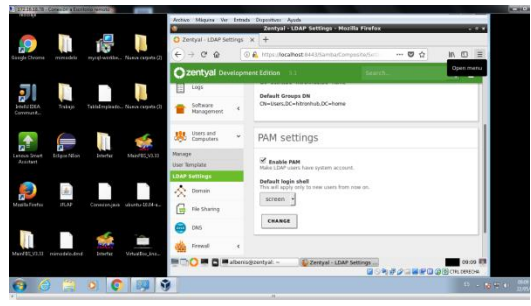

Fig. 25 protocolo LDAP.

Se agregó un grupo de trabajo en términos de windows, un grupo de carpetas compartidas.

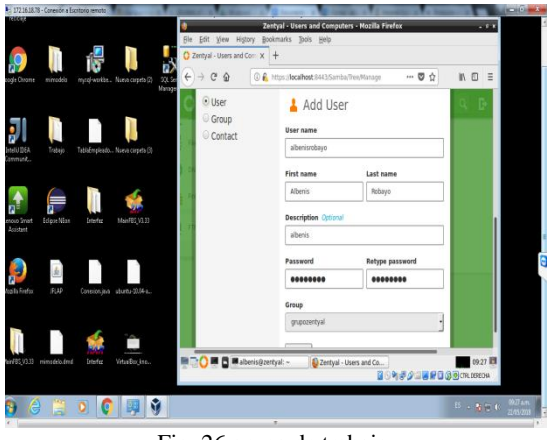

Fig. 26 grupo de trabajo.

Instalación de una impresora virtual, con el comando sudo apt-get install cups

| 5 1721618-16 - Consider a Excitorio remote                       | A REAL PROPERTY OF A REAL PROPERTY OF A READ PROPERTY OF A REAL PROPERTY OF A REAL PROPERTY OF A REAL PROPERTY OF A REAL PROPERTY OF A REAL PROPERTY OF A REAL PROPERTY OF A REAL PROPERTY OF A REAL PROPERTY OF A REAL PROPERTY OF A REAL PROPERTY OF A REAL PROPERTY OF A REAL PROPER | the second second second second second second second second second second second second second second second s                        | Statement of the local division of the local division of the local |              | ACTIVAL DATE |
|------------------------------------------------------------------|----------------------------------------------------------------------------------------------------|----------------------------------------------------------------------------------------------------|----------------------------------------------------------------------------------------------------|--------------|--------------|
| Ca - * * Fed * 20130122 *                                        | 0                                                                                                    | Zentyal - Dashboard - Mozilla Firefox                                                                                                 |                                                                                                    |              |              |
| Downing * Centra de refera a proprior compactivitor. De impresso | O Zentyal - Dashboard X                                                                                                    | +                                                                                                    |                                                                                                    |              |              |
| Y Feveritis                                                      | (€)⇒ ¢ a _ 0£                                                                                                    | https://docafbost.844.50/achtocard/index<br>elbenis/ji.zentyalt ~                                                                     |                                                                                                    | 10 =         |              |
| Excelore<br>1 Siloo recientes                                    | Partial day of the Bet                                                                                                    | ts Dane<br>Tree                                                                                                    |                                                                                                    |              |              |
| Bibliotecus                                                      | The following addit<br>be cups-client cups-filters-core                                                                                                    | ional packages will be installed:<br>ps-common cups-core-drivers cups-daemen<br>drivers cups-gpdc cups-server-common (                |                                                                                                    |              |              |
| is interve<br>↓ Maina<br>■ Witess                                | Discussed in the popular will set<br>Suggested machages:<br>cups-bid feematic<br>bull cups-pdf sm                                                                                                    | preimet Libcupspedit Libfortenbedi Lib<br>-cert<br>-db-compressed-ppds   foomstic-db print<br>belient app printer-driver-paterprint : |                                                                                                    | ×            |              |
| (* Spano<br>& December (5)                                       | tecommended package<br>avail:daeton colo<br>Liblouis-bin op                                                                                                    | js spenssl-blacklist<br>51<br>rd printer-driver-gitengrint cups-brow<br>df<br>acknews will be sockalled                               |                                                                                                    |              |              |
| Ca Nova of Ca<br>RecoveryS0 (1)<br>Ca Nova of (1)                | to be cups caps-clim<br>cups-filters-care<br>libeupsegil lakes<br>popular-utils cd                                                                                                    | -drivers cups-ppdc cups-server comes<br>promeet librogsppdcl libfontenbed! lib                                                        | dammon cope-filters<br>phosiscript gsfents<br>gpdf21 libusb-1.0-0                                                                                                    | •            |              |
| 🗣 Red                                                            | B spgraded, 20 newl<br>Reed to get 6,039 k<br>After this speratio<br>To you want to card                                                                                                    | y installed, 0 to remove and 9 not upp<br>8 of archives.<br>n, 16.4 MB of additional disk space wil<br>inver[[X7n] YM                 |                                                                                                    | ж            |              |
| 🔌 Salemanitas                                                    | Computers 4                                                                                                    | Time Tale May 22 09:3                                                                                                    | 4:23 -05 2018                                                                                                    | -            |              |
|                                                                  | 🔨 Domain                                                                                                    | Patriane astroja                                                                                                    |                                                                                                    |              |              |
| arf8(1/33) ministelle.And Interfee VirtualDec.bee                | aperiodes 🖉 🖬 aperiodes                                                                                                    | etyal: - 📦 Zertyal - Dashboard - M. 📄                                                                                                 |                                                                                                    | CTRL DERECHA |              |
| 3 🙆 🐃 3 👩 💷 3                                                    |                                                                                                    |                                                                                                    | 15                                                                                                    |              | 2034 am.     |

Fig. 27 instalación impresora virtual

Con el comando sudo apt-get install cups-pdf instalamos un controlador para impresiones pdf

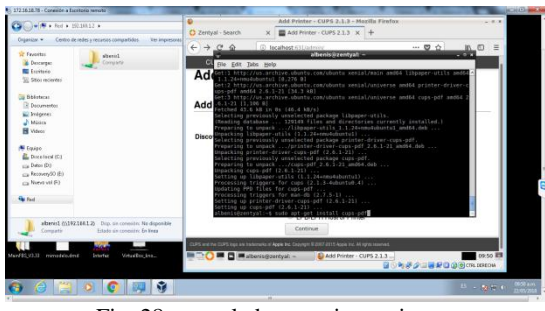

Fig. 28 controlador para impresiones.

Agregamos la impresora virtual CUPS

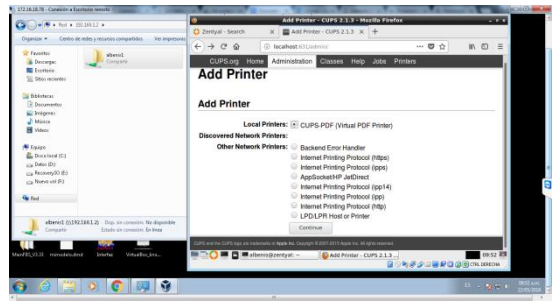

Fig. 29 impresora virtual CUPS.

En la parte sharing se chequea para compartir esta impresora

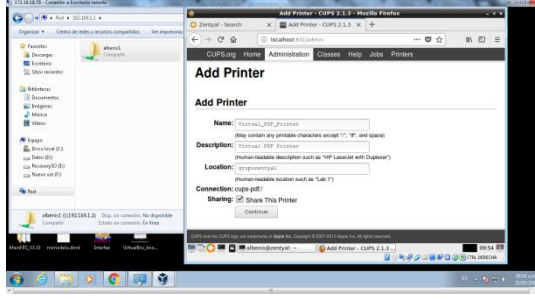

Fig. 30. sharing

Debido a que zentyal no encontró el módulo de impresoras se hizo mediante el archivo de configuración smb.conf

Fig. 31. configuración.

En esta pantalla podemos ver las impresoras compartidas.

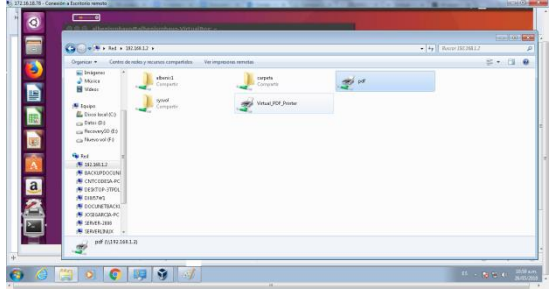

Fig. 32. impresoras compartidas.

## VII. Temática 5: VPN

**Producto esperado:** Implementación y configuración detallada de la creación de una VPN que permita establecer un túnel privado de comunicación con una estación de trabajo GNU/Linux Ubuntu Desktop. Se debe evidenciar el ingreso a algún contenido o aplicación de la estación de trabajo.

VPN Virtual Private Network (red privada virtual) una conexión VPN permite crear una red local la cual no solo sirve para que sus integrantes estén físicamente conectados si no también pueden hacerlo vía internet.

En Zentyal Server se crea el servidor VPN y se configura con el puerto UDP 1194 con un segmento de red deseado para asignar a nuestra red virtual habilitándose una interfaz TUN como se demuestra en la Figura 6, es necesario para crear el servidor VPN expedir tres tipos de certificados

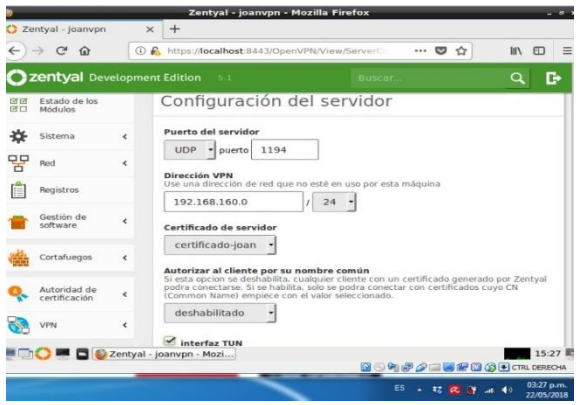

Fig. 33 Configuración Servidor VPN

El servidor brinda la opción de generar el paquete de configuración para el equipo cliente (Windows, Linux o Mac), donde se digita la IP pública y la IP local del servidor, como se aprecia en la Figura 7.

| rchivo Máquina Ver                                                                                                    | Entrada | Dispositivos Ayuda                                                                                                    |    |
|----------------------------------------------------------------------------------------------------|---------|----------------------------------------------------------------------------------------------------|----|
| Zentval - joanvon                                                                                                    |         | Zentyal - Joanvpn - Mozilla Firefox .                                                                                                    |    |
| → ○ @                                                                                                    |         | 🔒 https://iocalhost:8443/OpenVPN/View/Downlos 🚥 🛡 🏠 🔤 🕅                                                                                                    | 1  |
| <b>zentyal</b> Dev                                                                                                    |         | nt Edition 5.1 Boscar Q                                                                                                    | ₽  |
| Red Red                                                                                                    | <       | cliente                                                                                                    |    |
| Registros                                                                                                    |         | Tipo de cliente                                                                                                    |    |
| Gestión de<br>software                                                                                                    | <       | Linux -                                                                                                    |    |
| Cortafuegos                                                                                                    | <       | vpn-joanvpn -                                                                                                    |    |
| Autoridad de certificación                                                                                                    | ¢       | Añadir instalador de OpenVPN al paquete de configuración del cliente Instalador de OpenVPN para Microsoft Windows                                                |    |
| NPN VPN                                                                                                    | ۲       | Estrategia de conexión Aleatorio                                                                                                    |    |
| Created by Zentval S                                                                                                    | 1       | Dirección del servidor<br>Esta es la dirección que usarán sus clientes para conectarse al servidor. Normalmente,<br>ésta será una IP pública o un nombre de host |    |
|                                                                                                    |         | 186.119.220.23                                                                                                    |    |
| ( the color of the color of the | Zentyal | - joanvpn - Mozi 19:                                                                                                    | 23 |

Fig. 34 Paquete de Configuración Cliente

Dentro de un sistema operativo Ubuntu desktop, se realiza la instalación del cliente OpenVPN y en el directorio /etc/openvpn se descomprime el paquete de configuración descargado del Servidor Zentyal luego de esto solo basta ejecutar el comando "sudo OpenVPN – config /etc/openvpn/archivo de configuración" como se demuestra en la imagen 8.

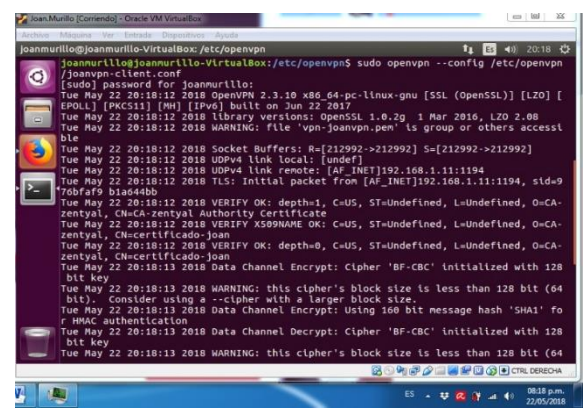

Fig. 35 Ejecución de comando para arrancar cliente VPN

#### CONCLUSIONES

Zentyal server, es un servidor liviano, sencillo de instalar y fácil de configurar, ofrece al administrador de la red varias posibilidades gráficas para instalar diferentes servicios que funcionan de manera correcta como DHCP o DNS.

El acceso al Dominio creado en Zentyal server, requiere de una configuración previa del sistema operativo Ubuntu, en donde se hace necesario instalar los módulos de controlador de dominio, el cual permite la adición del equipo al dominio de Zentyal.

La instalación y configuración del Zentyal Server es muy sencilla e intuitiva, cumple con el propósito para el cual fue diseñado el cual es cumplir con las necesidades de una PYME, solo se debe prestar atención al momento de configurar las tarjetas de red ya que de estas depende el buen funcionamiento del sistema.

Ofrece un gran control del Firewall que permite una fácil administración, siendo muy sencillo la creación de reglas, es una muy buena opción para una PYME que decida usar su versión de pago.

### REFERENCIAS

[1] Wiki Zentyal. (2018). Instalación de Zentyal. Recuperado de: https://wiki.zentyal.org/wiki/Es/5.0/Instalacion

[2] Youtube. (2018). Parte III Configurar Zentyal DNS, Controlador de Dominio LDAP y Samba. Recuperado de: https://www.youtube.com/watch?v=-cCbsg5SDns

[3] Wiki Zentyal. (2018). Zentyal y DNS. Recuperado de: https://wiki.zentyal.org/wiki/Es/3.5/Servicio\_de\_resolucion\_de nombres de dominio (DNS)

[4] How to setup OpenVPN Client, Louis Matthijssen (2017) Recuperado de: URL https://askubuntu.com/questions/460871/how-to-setup-

openvpn-client

[5] Configuración y conexión a un servidor VPN con Zentyal usando OpenVPN, Ricardo Rodríguez (2015) Recuperado de: URL https://www.youtube.com/watch?v=3rNfipxE-9o

[6] Connect VPN using OpenVPN on Ubuntu or Debian Linux, RicmediaPCHelp (2017) Recuperado de: URL https://www.youtube.com/watch?v=mc0nxWNwEDI [7] Zentyal Server Cortafuegos (2018), Recuperado de https://doc.zentyal.org/es/firewall.html#configuracion-de-uncortafuegos-con-zentyal
[8]Manual de instalación de Zentyal Server (2018), Recuperado de

https://doc.zentyal.org/es/installation.html #el-instalador-de-zentyal

[9]Firewall de Zentyal (2018), Recuperado de http://eltallerdelbit.com/firewall-zentyal/